Web ライセンス認証では、スタンドアロン環境・LAN 環境のどちらでもご利用できます。

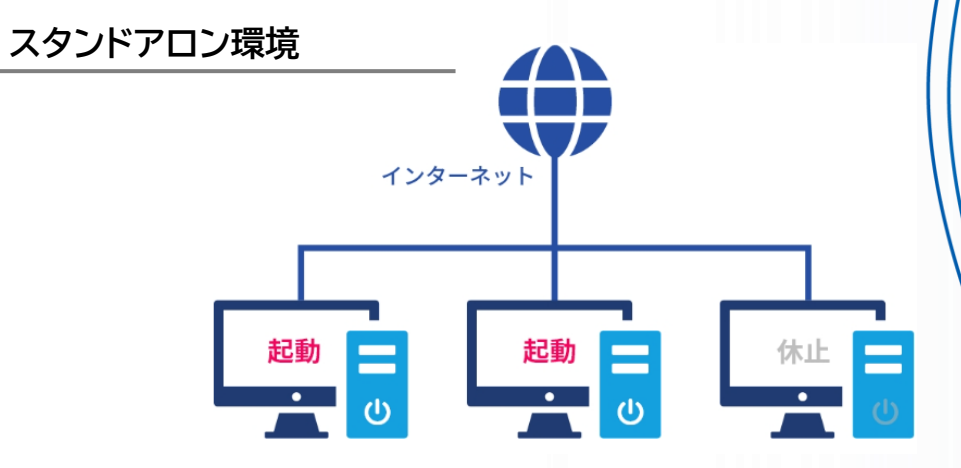

※各PCともライセンス認証のため、インターネットへの接続が必要となります。 ※各PC単位でライセンス解除/認証が必要です。 ※ご購入いただいた1つの製品に対してチケットを2枚付与いたします。

BCP対策や急な災害対応でも利用できます。 チケット数は導入いただいた製品を同時に起動できる台数になります。

# LAN環境 推 奨

LAN環境の場合は、フローティングライセンス※に対応しており、1ライセンスの契約 であれば、LANにつながっているPCの中で同時接続2台使用可能になります。

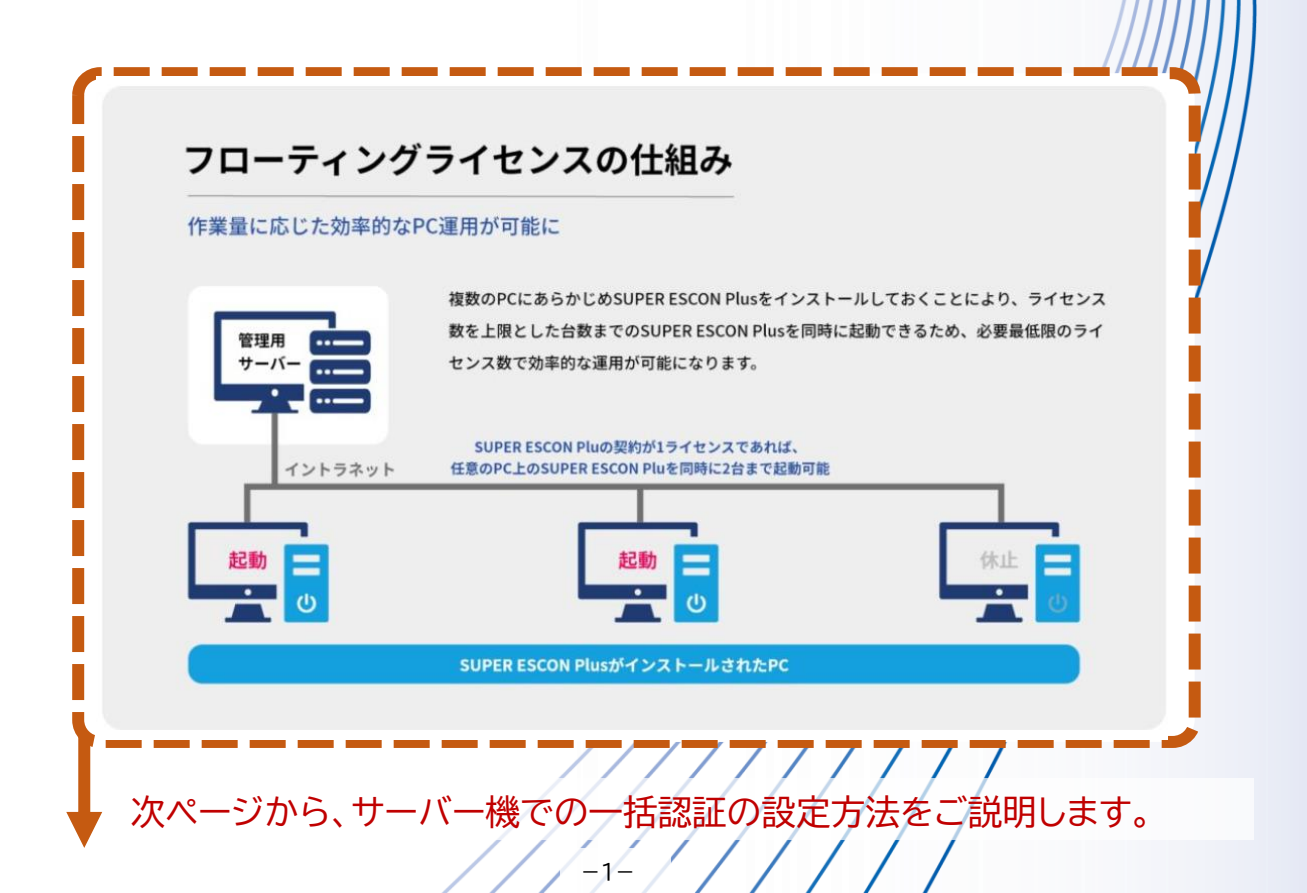

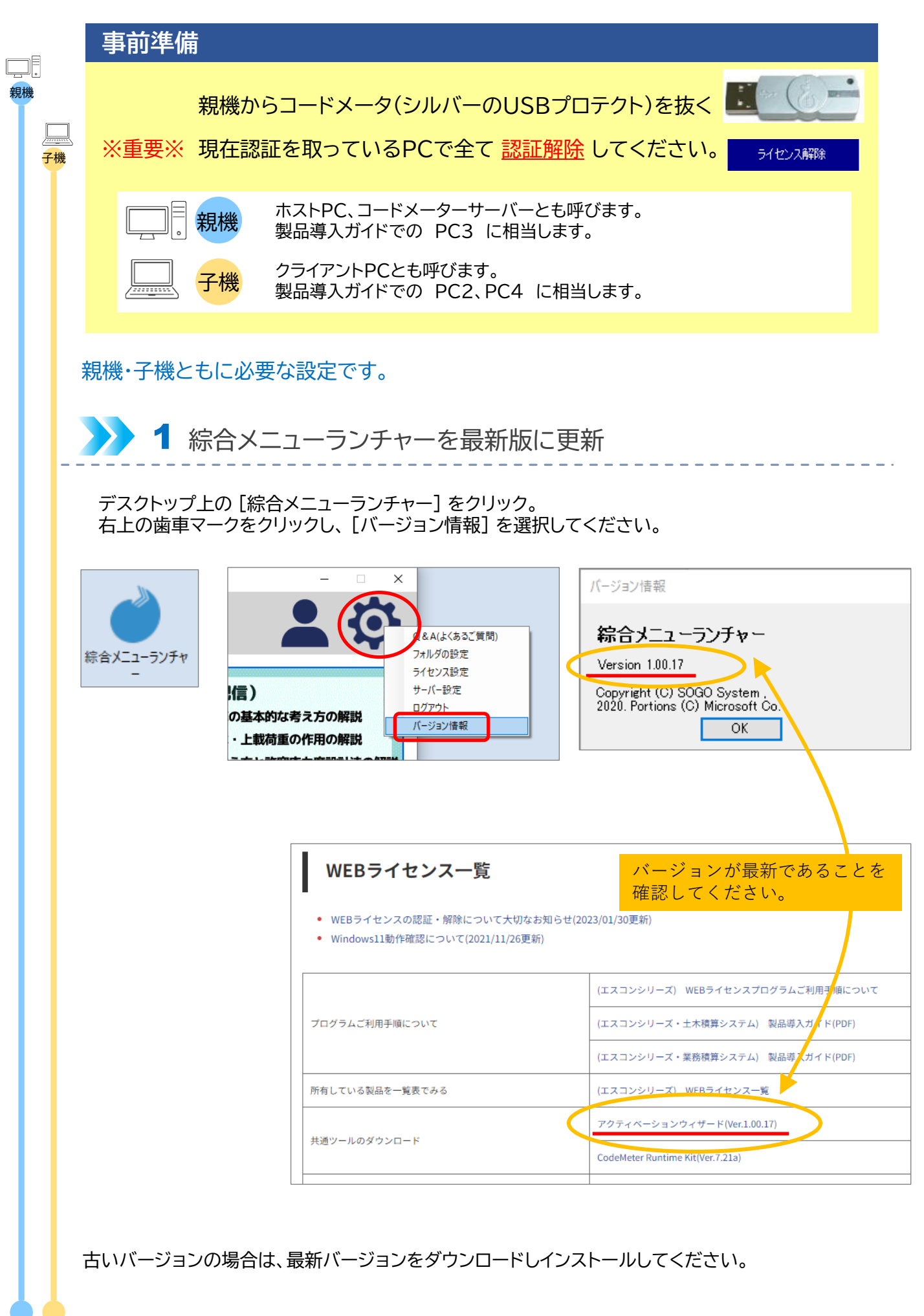

## >>> 2 コードメータランタイムキット(ドライバ)をアンインストール

| 画面左下[ Windowsマーク]をク! |    | ° 🖾                     | ドキュメント<br>ピクチャ                |       | Ŷ                     | Microsoft Edge        |      |                               |                      |
|----------------------|----|-------------------------|-------------------------------|-------|-----------------------|-----------------------|------|-------------------------------|----------------------|
| 「設定」をクリック。           |    | ्र                      | 設定                            |       |                       |                       |      |                               |                      |
|                      |    | ۵<br>س                  | <b>雪</b> 酒                    |       |                       | \$                    |      | r                             | <b>1</b>             |
|                      |    |                         |                               |       |                       | 切り取り & スケ             | 付箋   | _                             | <i>7</i> шу <i>7</i> |
|                      |    |                         | D KSEV                        | カレ(検索 |                       | ⊒t <b>⊺</b> e<br>≫Win | dows | <b>し</b> つで <i>こ</i> *言       | 🥙 💆                  |
| [アプリ] をクリック。         | 設定 |                         |                               |       |                       | 2                     | 0000 | 1000                          |                      |
|                      |    |                         |                               | 設定の検索 |                       |                       | Q    |                               |                      |
|                      | 旦  | <b>システム</b><br>ディスプレ    | イ、サウンド、通知、電源                  | E C   | デバイス<br>Bluetooth、ブリン | ター、マウス                |      | 電話<br>Android、iPh             | ione のリンク            |
|                      |    | <b>ネットワ-</b><br>Wi-Fi、樹 | <b>-クとインターネット</b><br>約モード、VPN | Ę.    | 個人用設定<br>背景、ロック画面、    | ė                     |      | <b>アプリ</b><br>アンインストーノ<br>の機能 | レ、既定値、オブション          |

[CodeMeter Runtime Kit vX. XX]を選択し、 [アンインストール]をクリック。 (注) X. XX の部分はインストール済みのバージョンにより異なります。

| ← 設定            |                                         | – 🗆 X                 |
|-----------------|-----------------------------------------|-----------------------|
| ☆ ホ−ム           | アプリと機能                                  |                       |
| 設定の検索・ク         | 100 個のアプリが見つかりました                       |                       |
| アブリ             | 3D ビューアー<br>Microsoft Corporation       | 16.0 KB<br>2022/12/01 |
| ■三 アプリと機能       | 7-Zip 21.07 (x64)                       | 5.32 MB<br>2022/05/27 |
| ≒→ 既定のアプリ       | AV1 Video Extension                     | 3.32 MB               |
| 血・オフライン マップ     | Canon CARPS2 Printer Driver Uninstaller |                       |
| En Web サイト用のアプリ | U                                       | 2021/08/03            |
| □1 ビデオの再生       | CodeMeter Runtime Kit v7.21a            | 77.3 MB<br>2022/07/01 |
| ワー フタートアップ      | 7.21.4611.501                           |                       |
|                 | 変更                                      | アンインストール              |
|                 | Cortana<br>Microsoft Corporation        | 16.0 KB               |

PCを再起動します。

親機子機

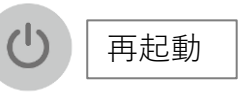

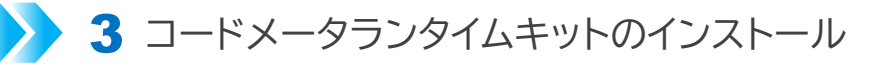

(1)コードメータランタイムキットをダウンロードする。

親機子機

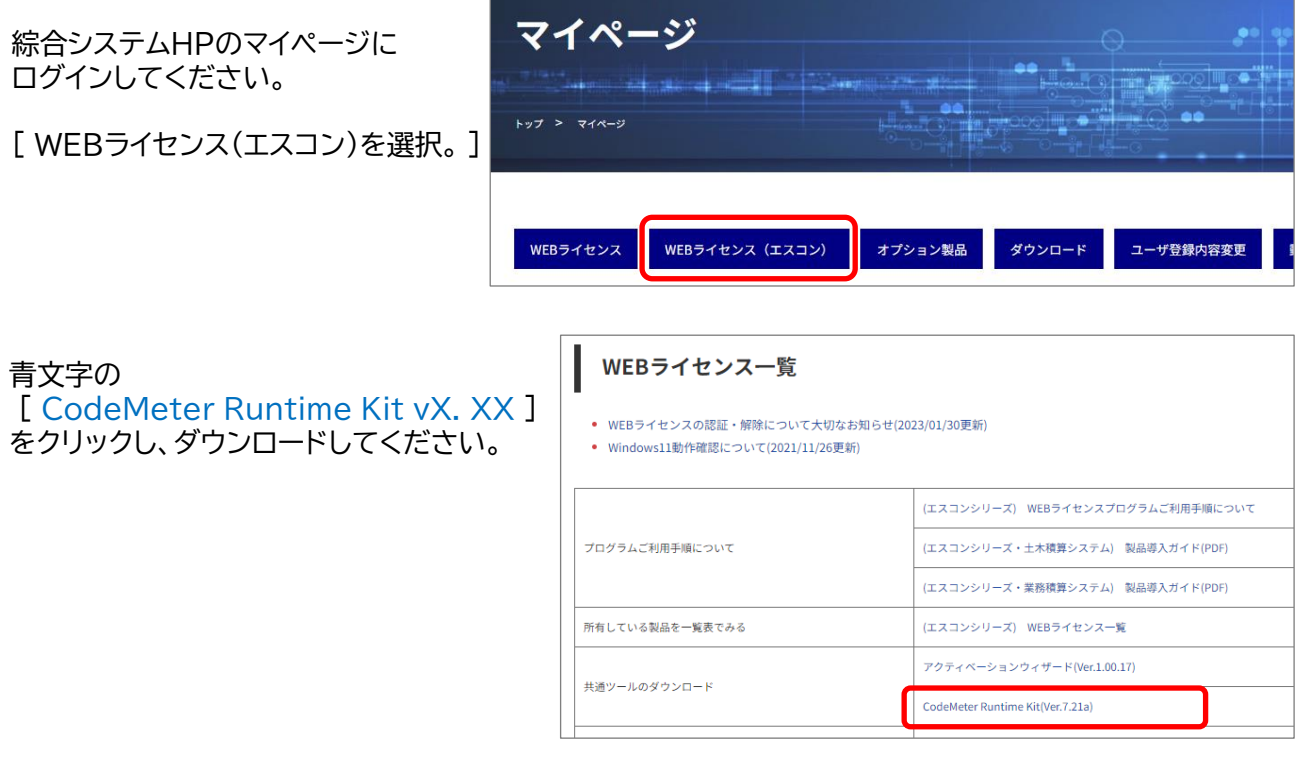

(2)ダウンロードファイルを実行します。

ダウンロードしたファイルを開きます。

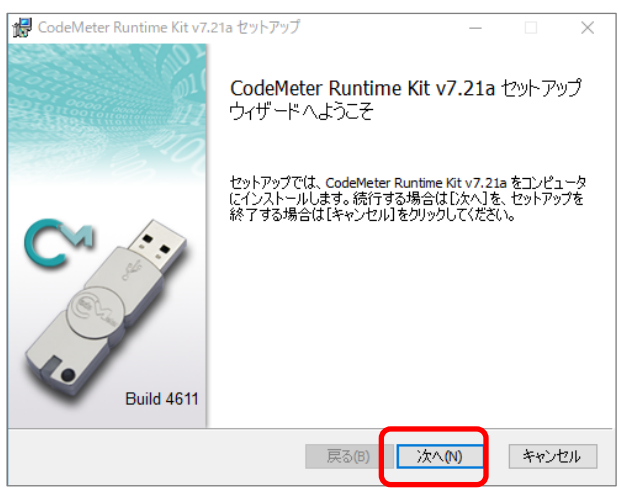

#### (3)ライセンス誓約書

[使用許諾契約書に同意します(A)] をクリックし チェックを付けて、[次へ(N)] ボタンをクリック してください。

| 🚽 CodeMeter Runtime Kit v7.21a セットアップ                                            | _                    | $\times$ |
|----------------------------------------------------------------------------------|----------------------|----------|
| 使用許諾契約書                                                                          |                      |          |
| 以下の使用許諾契約書をよくお読みください。                                                            |                      | interne  |
| WIBU-SYSTEMS AG, Karlsruhe, Germany and W<br>Edmonds. WA, USA                    | bu-Systems USA Inc., | ^        |
| Software License Agreement, Single Use License<br>CodeMeter and WibuKey Software |                      |          |
| PLEASE READ THIS SOFTWARE LICENSE AGR                                            | EMENT ("LICENSE")    |          |
| BEFORE USING THE SOFTWARE. BY USING TH                                           | E SOFTWARE, YOU      |          |
| YOU ARE ACCESSING THE SOFTWARE ELECTI                                            | ONICALLY, SIGNIFY    |          |
| YOUR AGREEMENT TO BE BOUND BY THE TER                                            | AS OF THIS LICENSE   |          |
| BY CLICKING THE "AGREE/ACCEPT" BUTTON                                            | IF YOU DO NOT AGR    | EE       |
| TO THE TERMS OF THIS LICENSE, RETURN TH                                          | WIBU-SYSTEMS         | ~        |
| ☑ 使用許諾契約書に同意します(A)                                                               |                      |          |
| ÉD刷(P) 戻る(B)                                                                     | <u>次へ(N)</u> キ・      | ャンセル     |

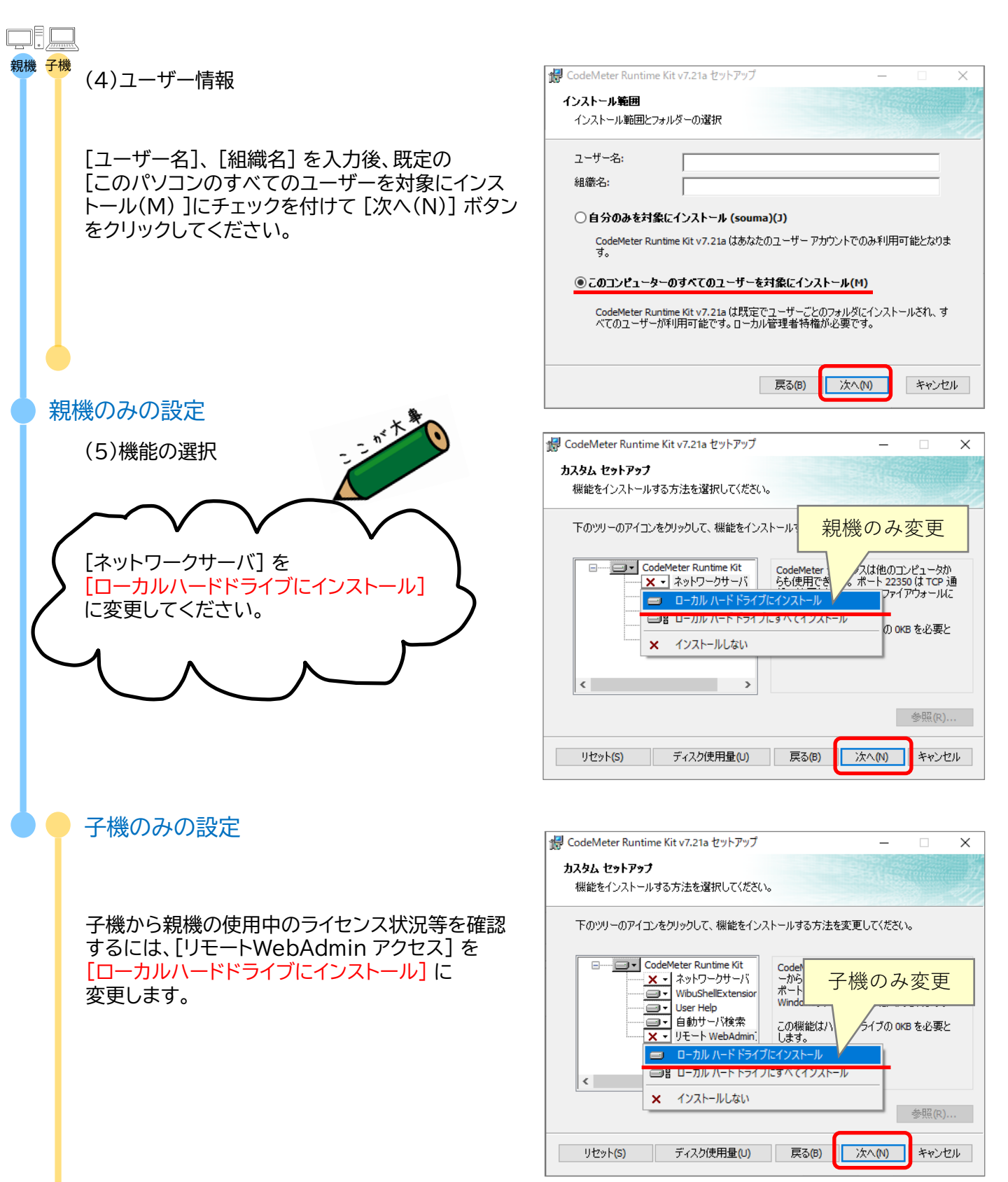

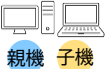

(6)インストール前 内容確認

[インストール(I)] ボタンをクリックしてください。

| 记 CodeMeter Runtime Kit v7.21a セットアップ                                                         | —            |                    | $\times$ |
|-----------------------------------------------------------------------------------------------|--------------|--------------------|----------|
| CodeMeter Runtime Kit v7.21a のインストール準備完了                                                      |              |                    |          |
| インストールを開始するには [インストール] をクリックしてください。インスト<br>は変更するには [戻る] をクリックしてください。ウィザードを終了するには [<br>してください。 | ール設況<br>キャンセ | 定を確認ま;<br>いり をクリック | た<br>り   |
|                                                                                               |              |                    |          |
| 戻る(B) インストール(                                                                                 | )            | キャント               | セル       |

(7)インストール状態確認

各作業の経過が表示されます。 処理が終了するまでしばらくお待ちください。

| 1 | CodeMeter Runtime Kit v7.21a セットアップ        |       | -       | arc754 |      | ×   |
|---|--------------------------------------------|-------|---------|--------|------|-----|
|   | CodeMeter Runtime Kit v7.21a をインストール       | ф     |         |        |      |     |
|   | CodeMeter Runtime Kit v7.21a をインストールしています。 | しばらく; | お待ちくださし | ۱.     |      |     |
|   | 状態:                                        |       |         |        |      | _   |
|   |                                            |       |         |        |      |     |
|   |                                            |       |         |        |      |     |
|   |                                            |       |         |        |      |     |
|   | 戻る(B                                       |       | /尔へ(N)  | Г      | キャンオ | 214 |
|   |                                            |       |         | 4      |      | _   |

(8)セットアップ完了

セットアップの完了です。 [完了(F)] ボタンをクリックしてください。

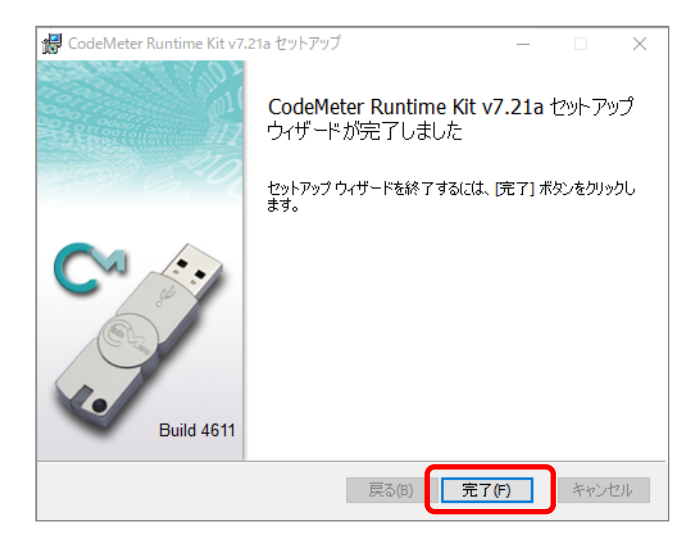

子機の設定はここで終了です。 次ページからは、親機のみの設定です。

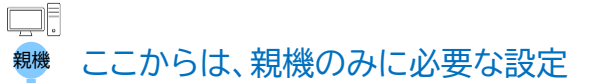

4 ネットワークサーバーの実行

(1)Webアドミン を開く

右上の歯車マークをクリックし、

[サーバー設定]を選択してください。

デスクトップ上の[綜合メニューランチャー]をクリック。

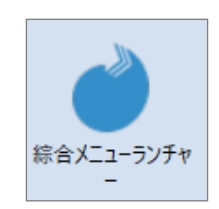

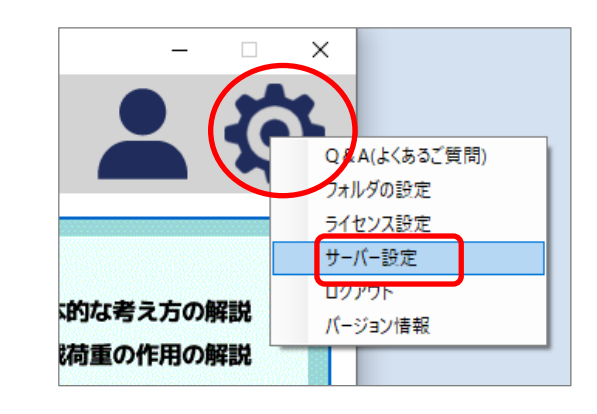

(2)サーバー実行

[ネットワークサーバー]の[可]にチェックを入れて、[適用]ボタンをクリック。

| ■ WebAdmin   サーバーアクセス | × +                                                                                                    |                        |                 | - 0            |
|-----------------------|----------------------------------------------------------------------------------------------------|------------------------|-----------------|----------------|
| ← C ① localhost:223   | 52/configuration/server_access.html                                                                           |                        |                 | * 6 3 4 • * •  |
|                       |                                                                                                    | CodeMeter WebAdmin     |                 | C <sup>™</sup> |
|                       | STSTEMS                                                                                                    |                        |                 |                |
|                       | ダッシュボード コンテナマ ライセンス                                                                                           | スモニタリング * 診断 * 設定 * 情報 |                 | *              |
|                       | ● 「<br>・ パーアクセス ライセンスアグ<br>・ ネットワークサーバー<br>・ 示<br>・ 可<br>・ で<br>・ で<br>・ で<br>・ で<br>・ で<br>・ で<br>・ で<br>・ で | 722許可<br>週刊 デフォルト設定に戻す |                 |                |
|                       | 現在のサーバー: localhost (127.0.0.1)                                                                                | 🚱 🕕 WebAdmin パージョ      | aン: <b>7.21</b> |                |

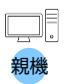

#### (4)ライセンス設定

[綜合メニューランチャー] の右上の歯車マークを クリックし、[ライセンス設定] を選択してください。

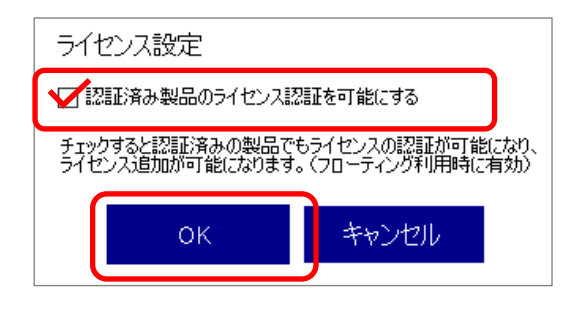

[認証済み製品のライセンス認証を可能にする] にチェックを入れて、[OK] ボタンを クリックしてください。

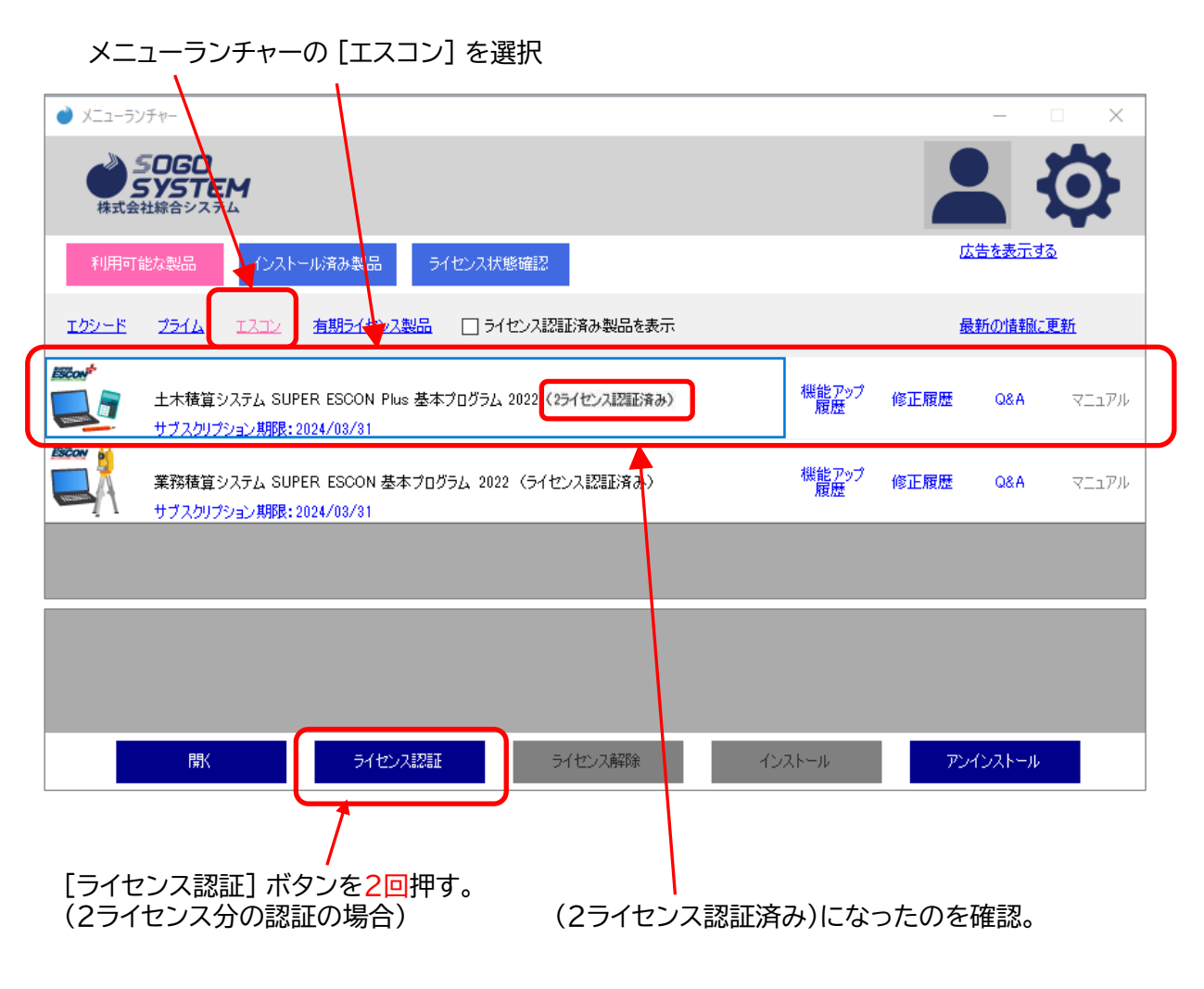

### これで設定は完了です。

※注意 子機がエスコンを立ち上げるには、親機の電源が入っていることが必要です。